# 78XXおよび88XX IP Phone用のCollaboration Endpoint PRTファイルの収集

# 内容

概要 <u>前提条件</u> <u>要件</u> 使用するコンポーネント <u>背景説明</u> <u>PRT の作成と収集</u> <u>手順の概要</u> <u>詳細な作成手順</u> <u>詳細な収集手順</u> <u>8821 IP PhoneのPRT収集手順</u> <u>8821 IP Phoneの詳細な収集手順</u> <u>8821 IP Phoneの詳細な収集手順</u> 関連情報

### 概要

このドキュメントでは、Cisco 78XX/88XX シリーズ エンドポイントからエラー レポート ツール (PRT)ファイルを作成して収集する方法について説明します。

# 前提条件

#### 要件

次の項目に関する知識があることが推奨されます。

- •エンドポイント設定でWebアクセスを有効にする方法
- 電話機のWebインターフェイスにアクセスするための電話機へのインターネットプロトコル (IP)接続

### 使用するコンポーネント

このドキュメントの情報は、次のソフトウェアとハードウェアのバージョンに基づいています。

- Cisco IP Phone ファームウェア バージョン 10.3(1) 以降
- この例では、Cisco 8845 Phoneが使用されていますが、PRT機能はこれらの電話機で使用できます。

このページの下部では、ファームウェア11.0(4)以降から8821からのPRTを収集することもできます。

#### PRT をサポートする 78XX シリーズの電話機

- Cisco IP Phone 7811
- Cisco IP Phone 7821
- Cisco IP Phone 7841
- Cisco IP Phone 7861

#### PRT をサポートする 88XX シリーズの電話機

- Cisco IP Phone 8811
- Cisco IP Phone 8821
- Cisco IP Phone 8841
- Cisco IP Phone 8845
- Cisco IP Phone 8851
- Cisco IP Phone 8851NR
- Cisco IP Phone 8861
- Cisco IP Phone 8865

このドキュメントの情報は、特定のラボ環境にあるデバイスに基づいて作成されました。このド キュメントで使用するすべてのデバイスは、初期(デフォルト)設定の状態から起動しています 。本稼働中のネットワークでは、各コマンドによって起こる可能性がある影響を十分確認してく ださい。

### 背景説明

シスコ コラボレーションのエンドポイントのユーザ インターフェイスで表示されるのは、基本的 な情報です。複雑な問題をトラブルシューティングするには、PRTファイルを収集します。 <u>VIDEO - Unified Communications Manager - 7800 and 8800 Problem Report Tool Collection</u>によ るレビュープロセスについては、「<u>関連情報</u>」を参照してください。

ファームウェア 10.3(1) 以降では、いくつかの 78XX および 88XX シリーズのコラボレーション エンドポイントで PRT 機能がサポートされています。

注:Cisco DX650は、<u>DX650 FAQ:問題レポートの作成方法</u>に示すように、PRT機能もサポ ートします。ただし、このドキュメントでは、78XX/88XXシリーズコラボレーションエン ドポイントに重点を置いています。

**注**:コラボレーションエンドポイントのコンソールロギングのデフォルトレベルは、基本的 な分析に十分な場合があります。追加デバッグが必要な場合は、ドキュメント『<u>Cisco IP</u> <u>Phone にログインしてデバッグ レベルを設定する方法</u>』を参照してください。

**警告**:最終的な分析には、エンドポイントからのパケットキャプチャ(pcap)が必要です。 pcap の手順は、ドキュメント『<u>Cisco IP Phone からパケット キャプチャを収集する方法』</u> で説明されています。

# PRT の作成と収集

## 手順の概要

ステップ1:電話機の[Settings] ボタンを押します。

ステップ2: [Phone Information] に移動します。

ステップ3:ソフトキーの[Report problem]を押します。

ステップ4: [Problem Description] で[Other] を選択します。

ステップ5:電話機の[Submit] ソフトキーを押します。

手順 6:電話機のWebインターフェイスを参照し、[Console Logs] を選択します。コンソールロ グのWebページが表示されたら、ページの一番下までスクロールして、[Problem Report Tool Logs] を確認します。prt-xxxxxxxx.tar.gz ファイルをダウンロードします。

**注**:サンプル名prt-xxxxxxxxx.tar.gzのxxxxxxには、PRTファイルが作成された日時が表示されます。prt-20160721-163034-1C6A7AE05D37.tar.gzのようになります。

#### 詳細な作成手順

エンドポイントのホーム画面から開始します。

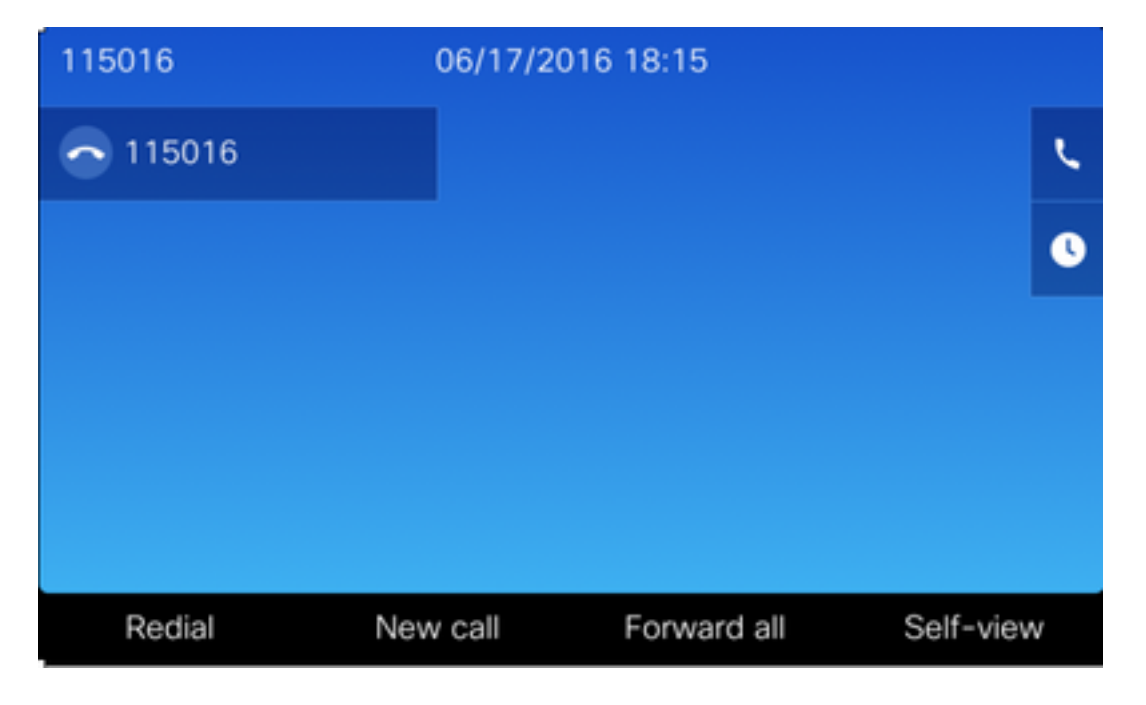

エンドポイントのキーパッドからSettingsボタンを押します

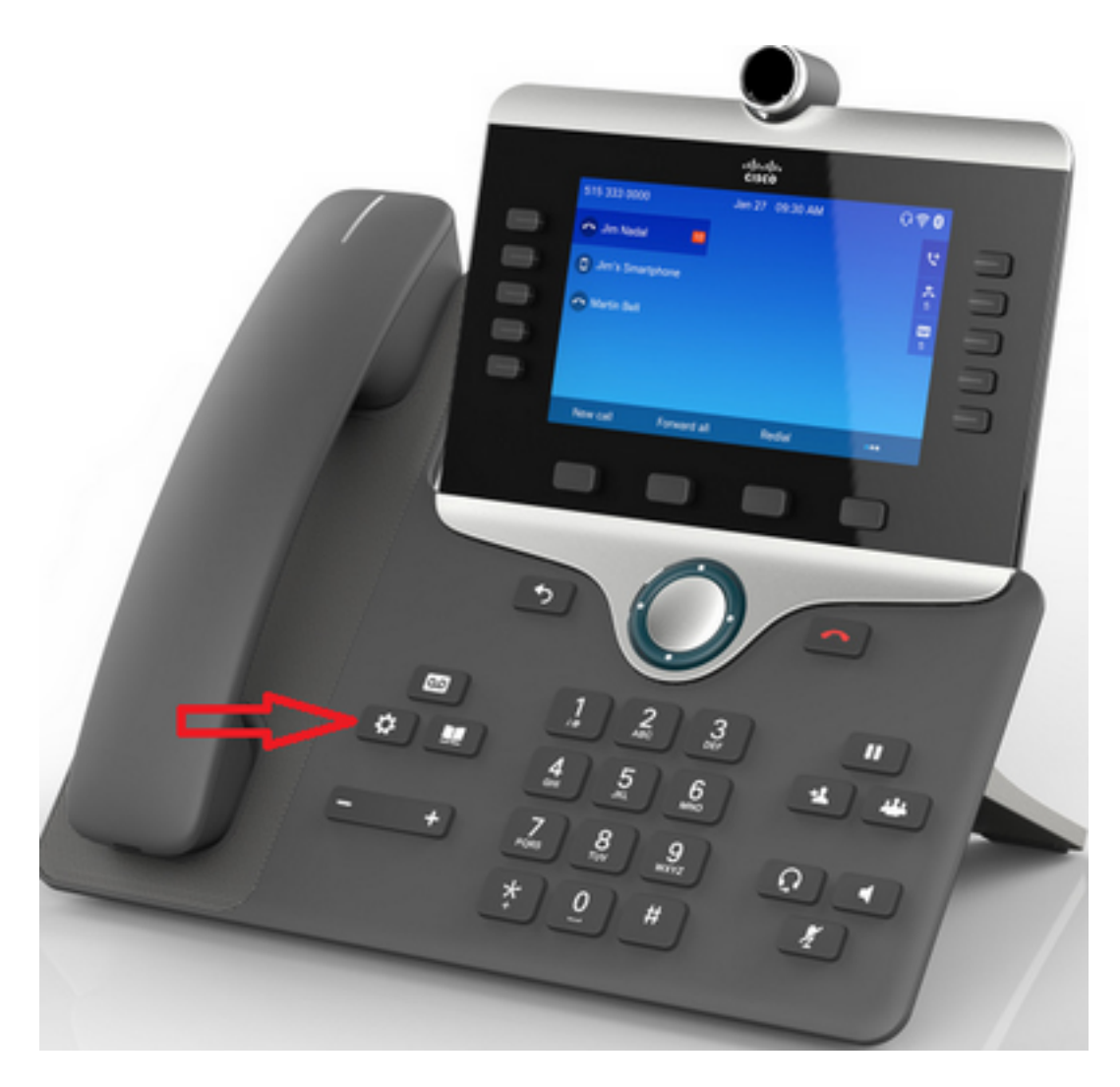

図に示すように、[Applications]メニューで[Phone information] を押します。

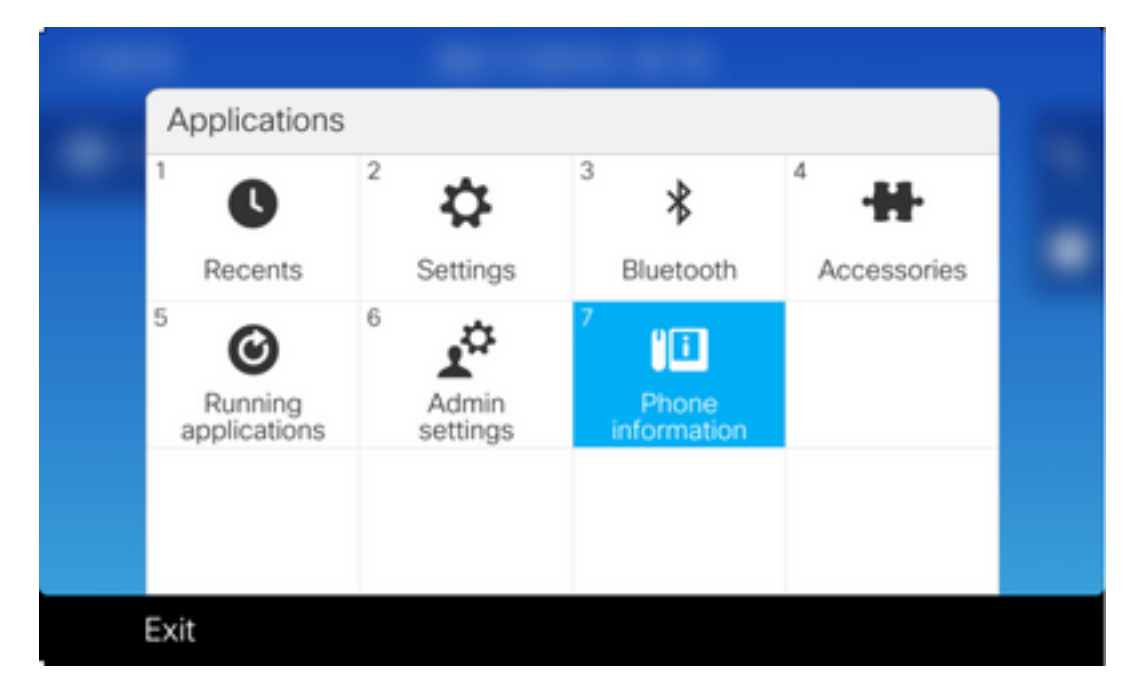

[Report problem] ボタンは、画面の下部にある黒いリボンに表示されます。

| Phone information  |                      |  |
|--------------------|----------------------|--|
| Model number       | CP-8845              |  |
| IPv4 address       | 10.116.146.57        |  |
| Host name          | SEP74A02FC0AFC1      |  |
| Active load        | sip8845_65.11-5-1-18 |  |
| Last upgrade       | 06/17/16 16:10       |  |
| Exit Report proble | em                   |  |

電話機上に [Problem reporting tool] 画面が表示されます。問題が発生した日時を入力します。

| Problem reporting tool |                 |  |
|------------------------|-----------------|--|
| 1 Date of problem      | 06/17/2016      |  |
| 2 Time of problem      | 6:16 PM         |  |
| 3 Problem description  | Please select 🔊 |  |
|                        |                 |  |
|                        |                 |  |
| Exit Submit            |                 |  |

問題の日時を入力したら、[Problem description] を押します

| Problem reporting tool |                 |  |
|------------------------|-----------------|--|
| 1 Date of problem      | 06/17/2016      |  |
| 2 Time of problem      | 6:16 PM         |  |
|                        |                 |  |
| 3 Problem description  | Please select 📀 |  |
| 3 Problem description  | Please select 🔊 |  |
| 3 Problem description  | Please select > |  |

[Problem description] **リストから選択します。**この例では、問題の説明として[Phone disconnect or reboot] が選択されていることを示しています。

| Problem description          |  |
|------------------------------|--|
| 1 Phone disconnect or reboot |  |
| 2 Network connection failure |  |
| 3 Phone registration failure |  |
| 4 Failed to place a call     |  |
| 5 Cannot answer a call       |  |
| Cancel Select                |  |

[Problem reporting tool] ページが、[Submit] ボタンが有効になった状態で開きます。

| Problem repo  | rting tool |                                                                                                    |  |
|---------------|------------|----------------------------------------------------------------------------------------------------|--|
| 1 Date of pro | blem       | 06/17/2016                                                                                                    |  |
| 2 Time of pro | oblem      | 6:16 PM                                                                                                    |  |
|               |            |                                                                                                    |  |
| 3 Problem de  | escription | Phone of the other of the other other othe |  |
| 3 Problem de  | escription | Phone<br>disconnect or                                                                                                    |  |
| 3 Problem de  | escription | Phone<br>disconnect or                                                                                                    |  |

図に示すように、[Submit]ボタンをクリックすると、収集ログが画面に表示されます。

| Problem   | reporting tool                  |                       |  |
|-----------|---------------------------------|-----------------------|--|
| 1 Date of | f problem                       | 06/17/2016            |  |
| 2 Time o  | f problem                       | 6:16 PM               |  |
| 3 Proble  | Gathering logs<br>m description | C Phone disconnect or |  |
|           |                                 |                       |  |
|           |                                 |                       |  |
| Exit      | Submit                          |                       |  |

電話スクリーンにエラーが表示される。電話機のWebインターフェイスからPRTファイルにアク セスできる可能性があるため、このエラーは無視してください。

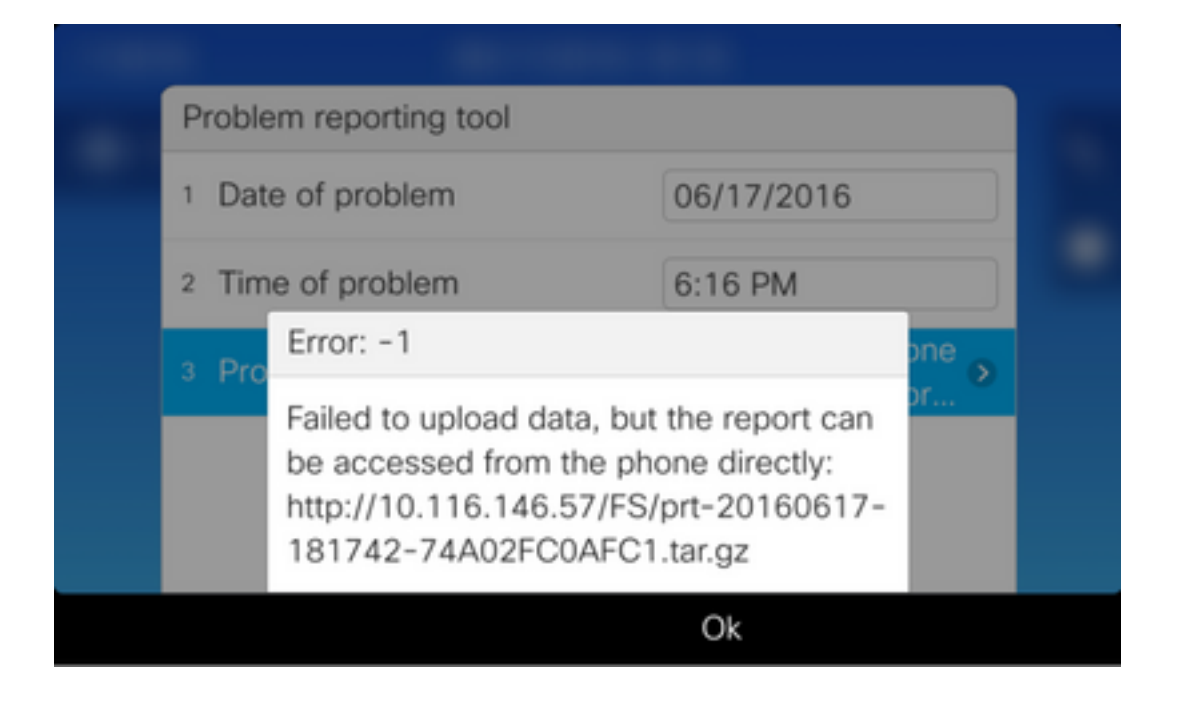

**ヒント**:このエラーメッセージを回避するには、『<u>問題レポートツールのアップロード機能</u> <u>拡張</u>』ドキュメントを参照してください。

#### 詳細な収集手順

電話のWebインターフェイスに移動するには、Webブラウザで電話のIPアドレスを入力します。

**注**:Webアクセスを有効にするには、「<u>電話機でのWebアクセスの有効化</u>」を参照してくだ さい。

注:新しいソフトウェアバージョンでは、電話スクリーンに表示されるエラーは、最後の PRTが保存されているパスがIP Phone内に表示されないことを示します。PRTファイルは 、イベントログのファイル名を確認すると、IP Phoneから直接収集できます。この方法は 、MRA上のIP電話のように、登録されていないIP電話に使用できます。

図に示すように、[Console logs] をクリックします。

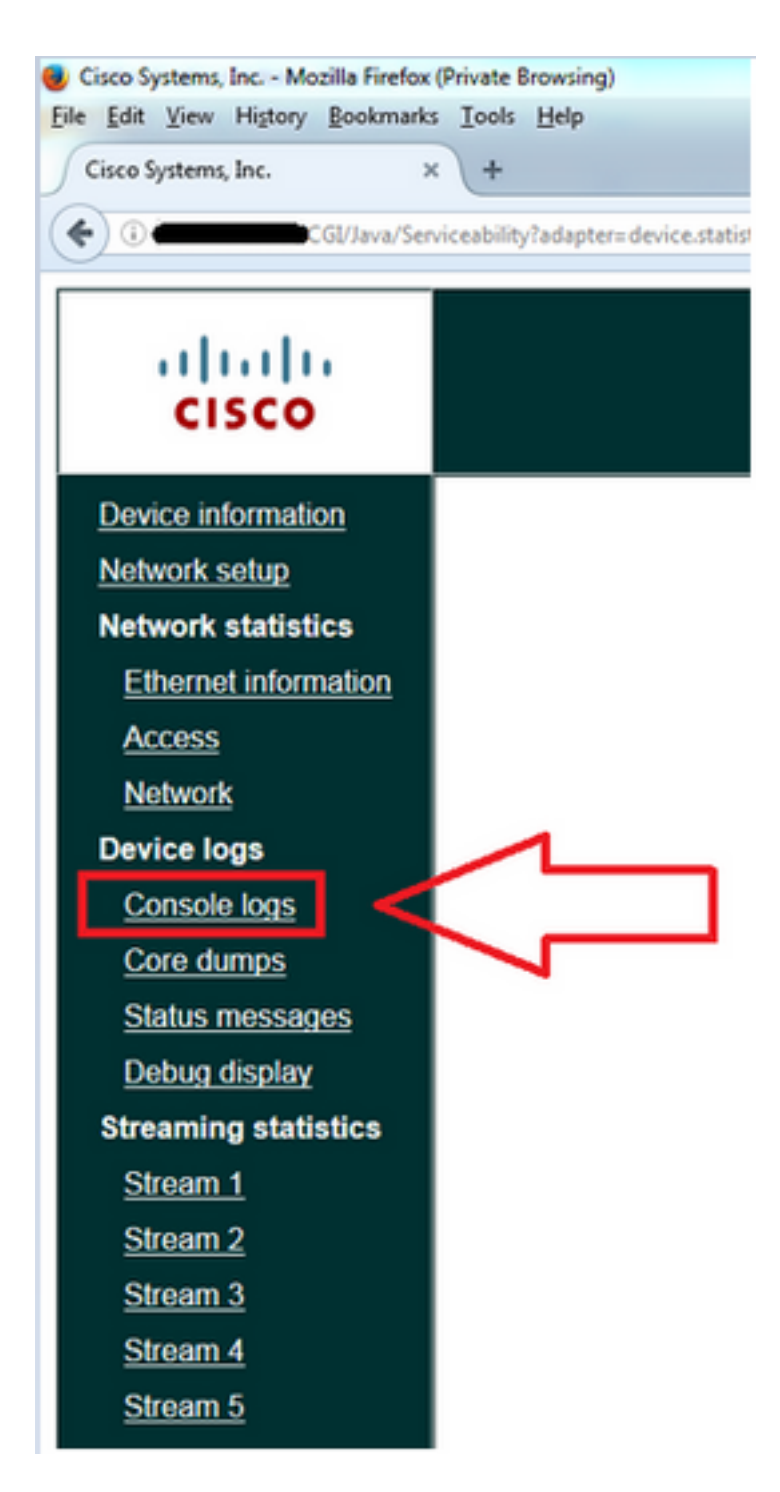

次の図に示すように、[Console logs] ページの下部に[Problem Report Tool Logs] セクションがあ ります。

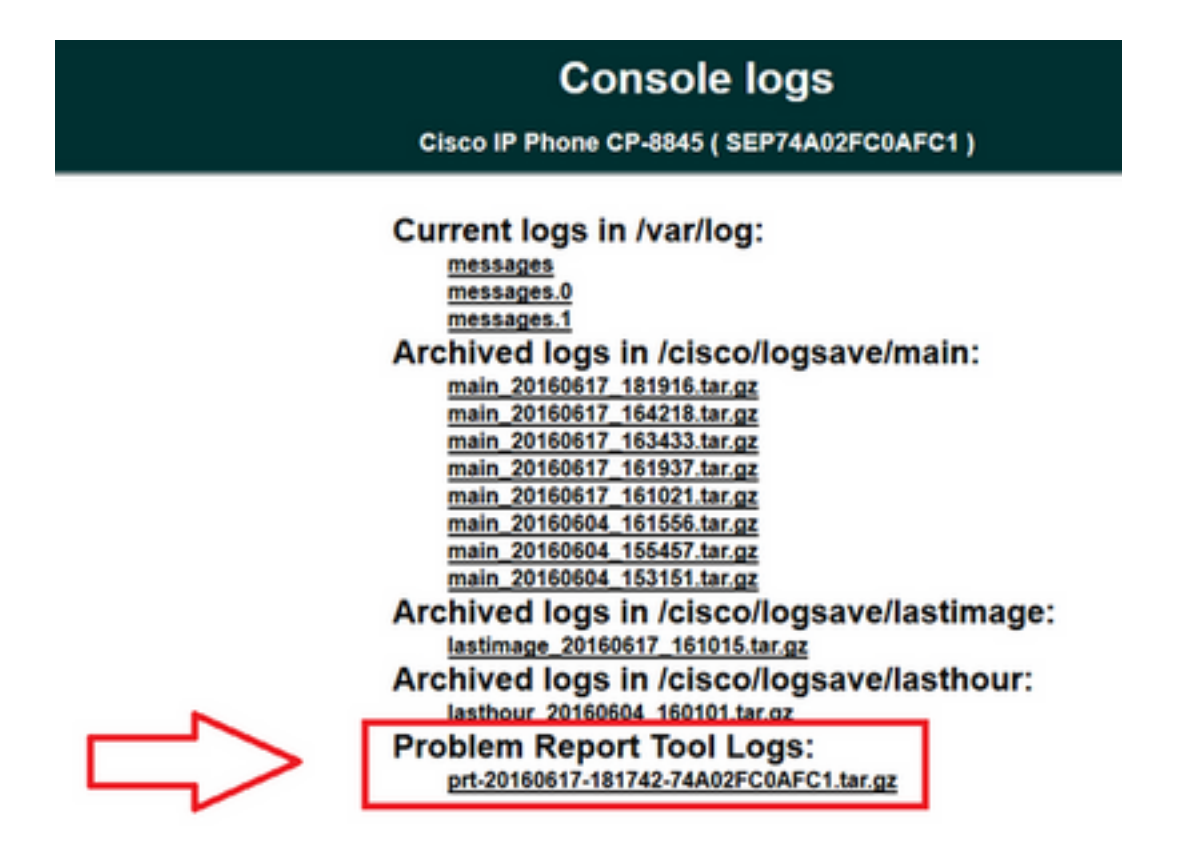

必要な PRT をクリックします。prt-xxxxxxxx.tar.gz ファイルをダウンロードするための新しい ポップアップが表示されます。

**注**:ファイルは、ブラウザの設定に基づいて自動的にダウンロードできます。

| Console logs                                                                |        |  |
|-----------------------------------------------------------------------------|--------|--|
| Cisco IP Phone CP-8845 (SEP74A02FC0AFC1)                                    |        |  |
| Opening pr1-20160017-181742-74A02FC0AFC1.tar.gz    You have chosen to open: | n:     |  |
| OK Cancel IVe/last                                                          | image: |  |
| Arcnived logs in /cisco/logsave/last                                        | hour:  |  |
| Problem Report Tool Logs:<br>prt-20160617-181742-74A02FC0AFC1.tar.gz        |        |  |

# 8821 IP PhoneのPRT収集手順

ステップ1:電話で[Settings]を選択するには、下向きボタンを押します。

ステップ2: [Phone Information] に移動します。

ステップ3: [Report problem] に移動します。

ステップ4:電話機の[Submit] ソフトキーを押します。

ステップ 5:電話機のWebインターフェイスを参照し、[Console Logs] を選択します。コンソー ルログのWebページが表示されたら、ページの一番下までスクロールし、[Problem Report Tool Logs] を確認します。prt-xxxxxxxx.tar.gz ファイルをダウンロードします。

#### 8821 IP Phoneの詳細な作成手順

8821のホーム画面から開始し、キーパッドの下ボタンを押して[Settings]を選択します。

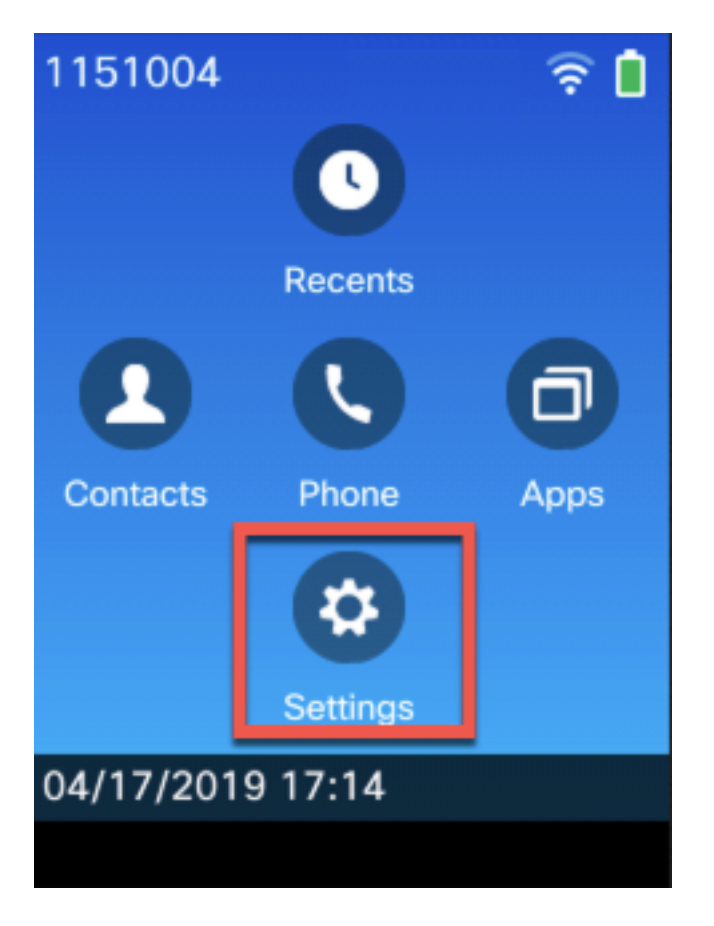

図に示すように、[Phone information] を選択します。

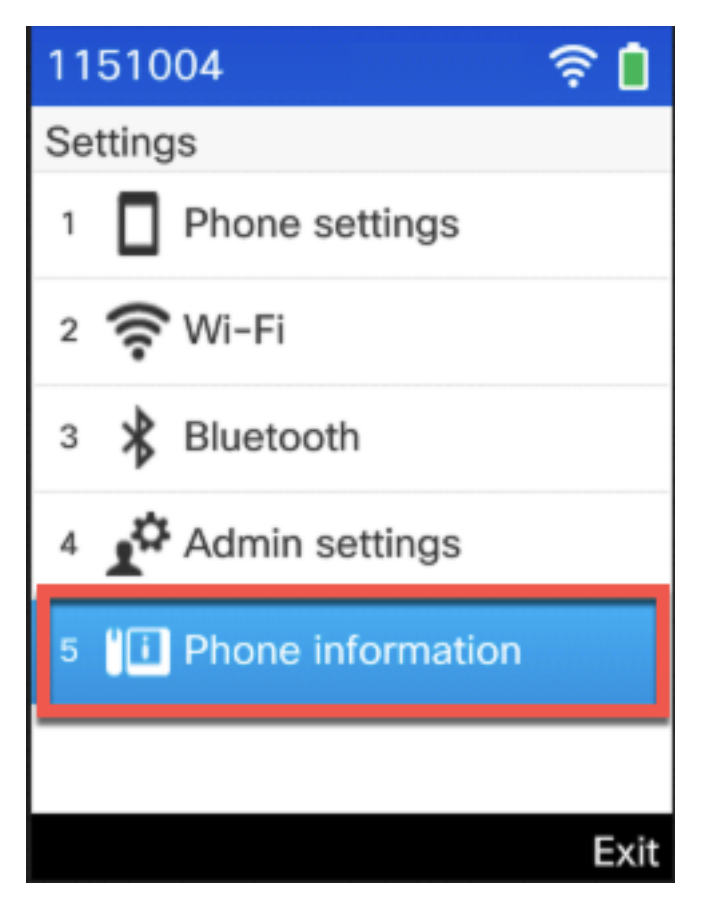

次に、図に示すように[Report problem] を選択します。

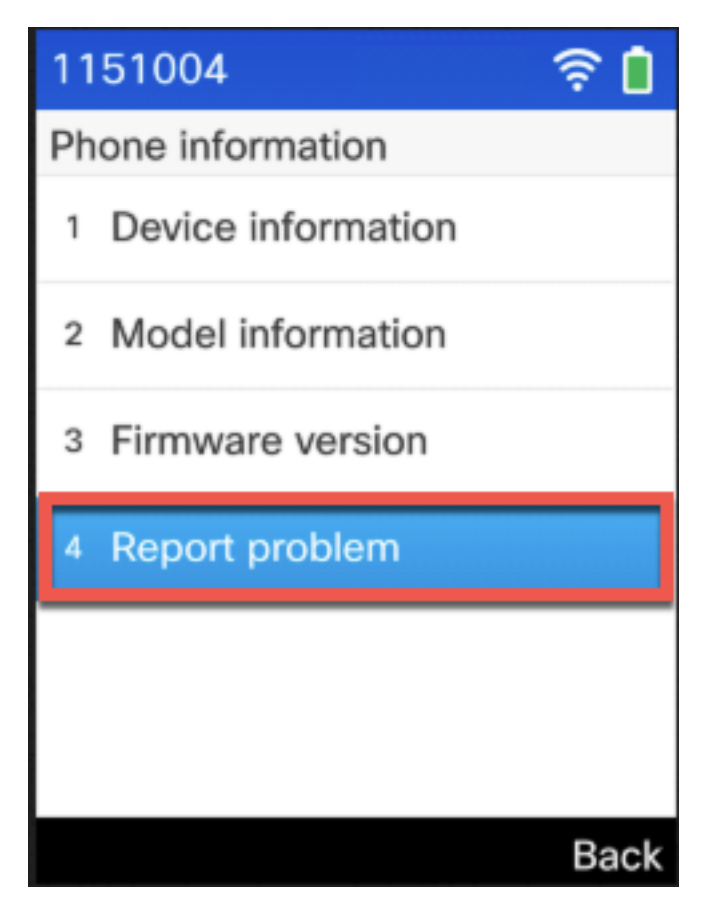

ソフトキーから[Submit] を選択します。

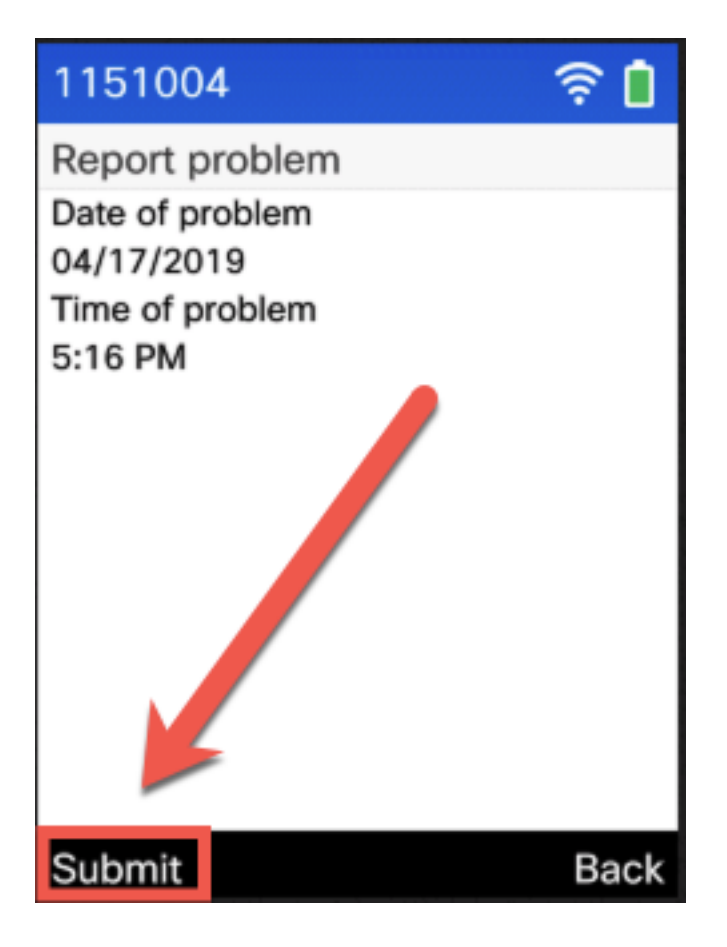

# 8821 IP Phoneの詳細な収集手順

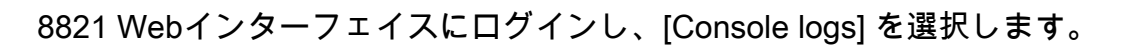

| ababa                | Device in                | formation                   |
|----------------------|--------------------------|-----------------------------|
| CISCO                | Cisco IP Phone CP-88     | 21 ( SEP)                   |
| Device information   | Active network interface | WLAN                        |
| <u>Network setup</u> | MAC address              |                             |
| Network statistics   | Wireless MAC address     |                             |
| <u>Network</u>       | Host name                |                             |
| Device logs          | Phone DN                 | 1151004                     |
| Console logs         | App load ID              | rootfs8821.11-0-4-14        |
| Core dumps           | Boot load ID             | sb28821.HE-01-020           |
| Status messages      | Version                  | sip8821.11-0-4-14           |
| Debug display        | Hardware revision        | 1.0                         |
| Streaming statistics | Serial number            | FCH2119DW8S                 |
| <u>Stream 1</u>      | Model number             | CP-8821                     |
| <u>Stream 2</u>      | Message waiting          | No                          |
| <u>Stream 3</u>      | UDI                      | phone                       |
| <u>Stream 4</u>      |                          | Cisco IP Phone 8821, Global |
| <u>Stream 5</u>      |                          | CP-8821                     |
|                      |                          | V02                         |
|                      |                          | FCH2119DW8S                 |
|                      | Time                     | 17:19:46                    |
|                      | Time zone                | Etc/GMT                     |
|                      | Date                     | 04/17/19                    |
|                      | System free memory       | 2147483647                  |
|                      | Java heap free memory    | 1602480                     |
|                      | Java pool free memory    | 2147483647                  |
|                      | FIPS mode enabled        | No                          |
|                      |                          |                             |
|                      |                          |                             |
|                      |                          |                             |

次に、**Problem Report Tool Logs**を選択して、PRTファイルをダウンロードします(次の図を参 照)。

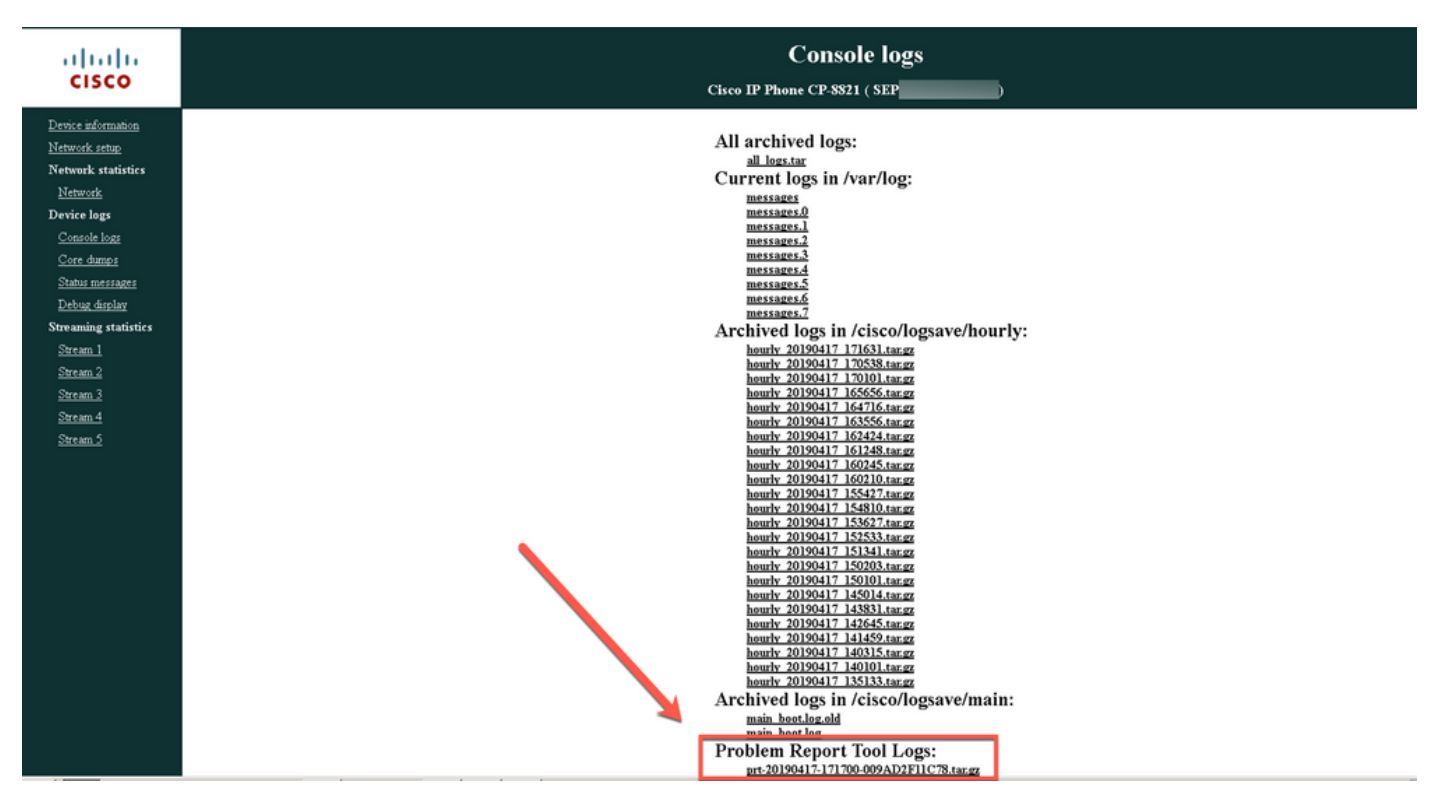

# 関連情報

- Cisco Unified 7900 シリーズ IP フォンからコンソール ログを収集する方法
- 89XX および 99XX IP フォンの SSH または USB シリアル アダプタを使用したデバッグ手順
- 6900 シリーズ IP フォンからデバッグを収集する方法
- DX650に関するFAQ:問題レポートの作成方法を教えてください。
- Cisco IP Phone にログインしてデバッグ レベルを設定する方法
- Cisco IP Phone からパケット キャプチャを収集する方法
- <u>ビデオ Unified Communications Manager 7800および8800問題レポートツールコレクショ</u>ン
- <u>テクニカル サポートとドキュメント Cisco Systems</u>

翻訳について

シスコは世界中のユーザにそれぞれの言語でサポート コンテンツを提供するために、機械と人に よる翻訳を組み合わせて、本ドキュメントを翻訳しています。ただし、最高度の機械翻訳であっ ても、専門家による翻訳のような正確性は確保されません。シスコは、これら翻訳の正確性につ いて法的責任を負いません。原典である英語版(リンクからアクセス可能)もあわせて参照する ことを推奨します。